## **RFID** Reader

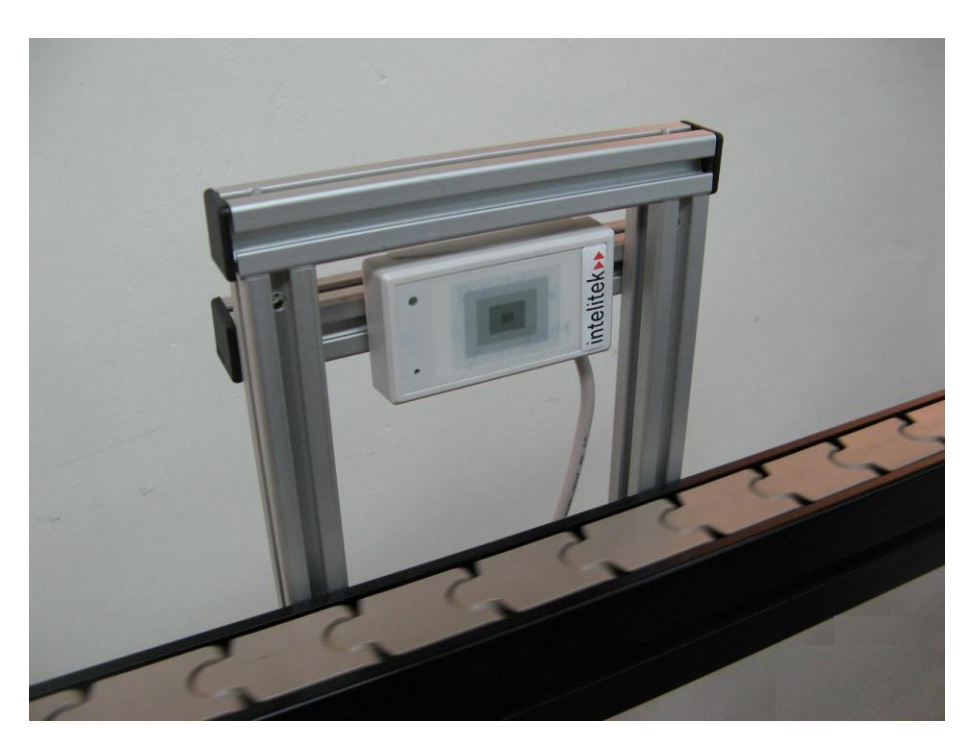

## **Operational Manual**

Catalog # 200052 Rev. A

March 2012

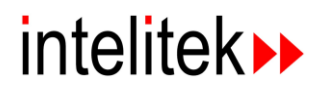

Copyright © 2012 Intelitek Inc

**RFID Reader Operational Manual** 

Catalog # 200052 Rev A.

March 2012

Every effort has been made to make this technical note complete and as accurate as possible. However, no warranty of suitability, purpose or fitness is made or implied. Intelitek Inc. is not liable or responsible to any person or entity for loss or damage in connection with or stemming from the use of the software equipment and/or the information contained in this publication.

Intelitek Inc. bears no responsibility for errors which may appear in this publication and retains the right to make changes to the software and manual without prior notice.

Intelitek Inc. 444 East Industrial Park Drive Manchester, NH 03109-5317 USA Tel: (603) 625-8600 Fax: (603) 625-2137 website: http://www.intelitek.com

email: info@intelitek.com

## **Table of Contents**

| 1                                                    |          |
|------------------------------------------------------|----------|
| Introduction                                         |          |
| RFID Reader Components                               |          |
|                                                      |          |
| 2                                                    | 5        |
| Installation                                         | 5        |
| 2                                                    | 0        |
| 5                                                    |          |
| Testing & Operation                                  |          |
| Testing the RFID Reader                              |          |
| Testing the RFID Reader Using the RFID Device Driver |          |
| Testing the RFID Reader Using a Communications Terr  | minal 12 |
| 4                                                    |          |
| Troubleshooting                                      |          |
| Toubleshooting                                       | 13       |
| 5                                                    |          |
| Appendices                                           |          |
| Appendix A: Schematic Drawings                       |          |
| Appendix B: Specifications                           |          |
| Appendix C: Parts List                               |          |
|                                                      |          |

## 1

### Introduction

The RFID scanning system available at a specific CIM station is used for real-time identification and verification of part-carrying templates. The RFID Reader, which is supplied as an assembled product, is a high performance proximity reader. The reader runs from voltages between 5 to 12V DC.

The RFID Reader integration in a CIM system is shown as follows:

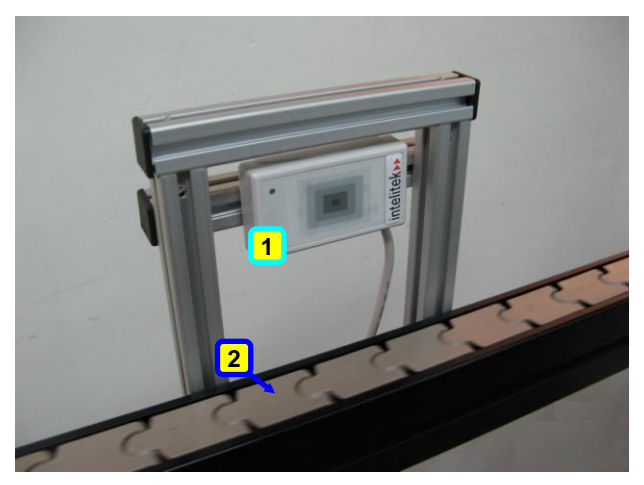

1. RFID Reader
 2. Conveyor

Figure 1: RFID Reader in CIM System

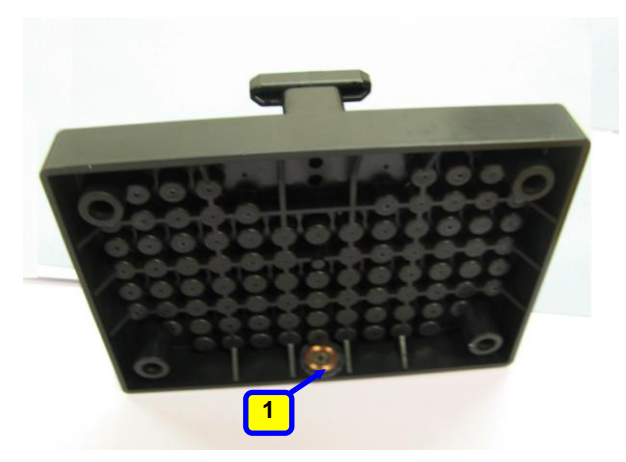

1. RFID tag on Template

Figure 2: RFID Tag

### **RFID Reader Components**

The main RFID Reader components are described in the table below.

For a comprehensive list of components, refer to *Appendix C: Parts List*, on page 25.

| Description                                 | Part Number | Image |
|---------------------------------------------|-------------|-------|
| RFID Reader GP20, 5-12V DC with RS232 Cable | 410471      |       |
| RFID Tag 125KHz                             | 410472      |       |
| USB to 9-pin RS232 Serial Converter         | 411890      |       |
| Cable Communication USB Male/Female 2m      | 411892      | Ő     |
| AC Adaptor 100-240V, 50/60Hz, 035A, 12V     | 430749      |       |

Table 1: Main RFID Reader Components

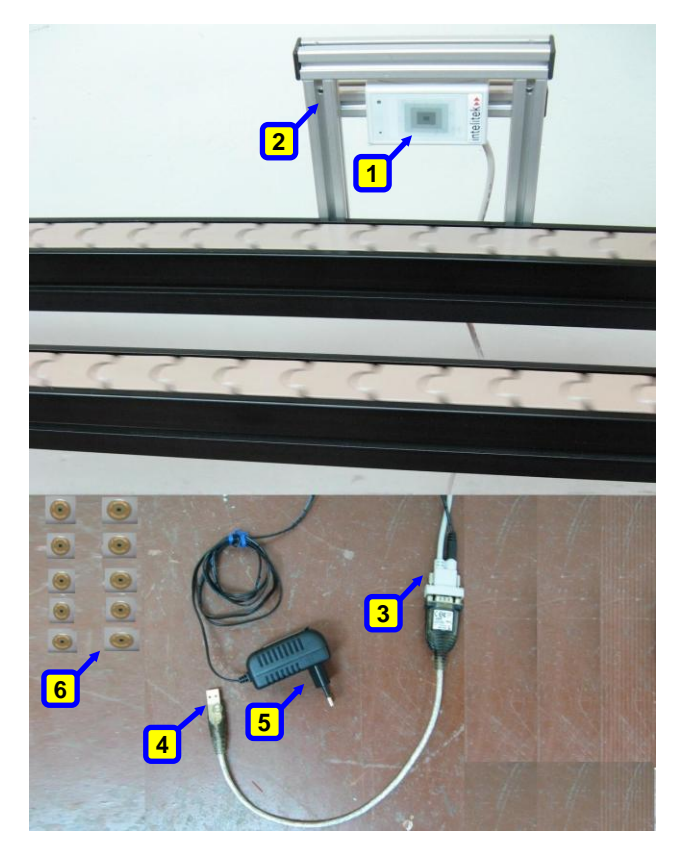

Figure 3: RFID Reader Components

- 1. RFID Reader
- **2**. Stand
- 3. RS-232 Connector (to RFID)
- 4. USB to 9-pin RS232 Serial Converter (from Computer)
- 5. Power Supply
- 6. 10 RFID Tags

# 2

### Installation

This chapter describes how to install the RFID Reader.

The installation process of the RFID Reader includes:

- assembling the RFID stand,
- assembling the RFID Reader on the stand,
- attaching the stand to the conveyor profile,
- and connecting the communication cable and power supply,

as described in the following procedure.

To install the RFID Reader:

- 1. Unpack and identify all the components that are provided with the RFID Reader, as described in *Table 1: Main RFID Reader Components*, on page 2.
- 2. If the stand has not been preassembled, assemble the RFID Stand as shown in Drawing A: RFID Reader on Stand Front View on page 17, and *Drawing B: RFID Reader Back View* on page 18.
- 3. Assemble the RFID Reader on the stand as shown in the drawings listed above.
- 4. Attach the RFID stand to the conveyor profile, using the T-Slot Zn M5 nuts (312009) and Allen M5x20 screws (301205) as shown in *Figure 4*, below.

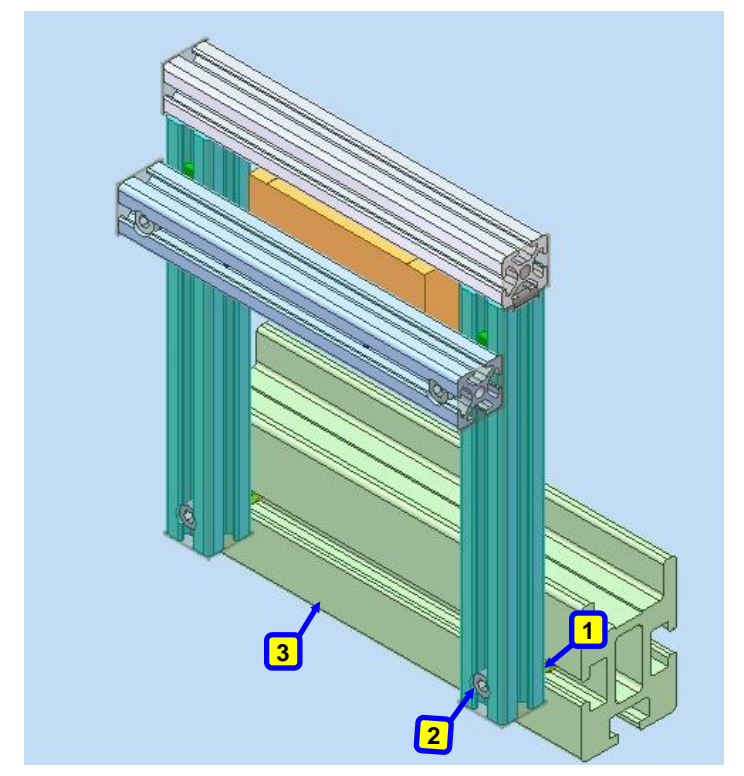

1. T-Slot Zn M5 nuts

2. Allen M5x20 screws

3. CIM Conveyor

Figure 4: RFID Reader Stand Mounted on CIM Conveyor

- 5. Connect the RFID Reader's RS232 communication connector in one of the following two ways:
  - Directly to the computer's RS232 port
  - To the USB to 9-pin RS232 Serial Converter (411890) and the converter's USB plug in turn to the computer's USB port
- 6. Connect the power supply cable (430749) to the power supply inlet on the RFID Reader's RS-232 communication connector.
- 7. Connect the power supply (*Figure 5: Power Supply*) to a 100 -240 VAC source (depending on the specifications on the power supply).
- 60
- Note: An adapter is provided for American customers.

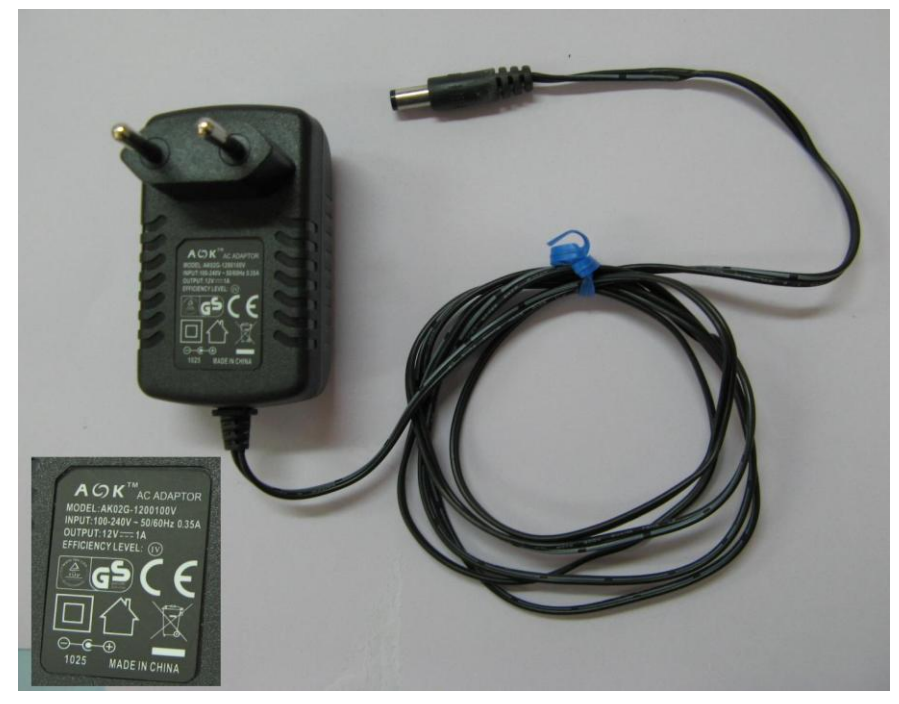

Figure 5: Power Supply

8. Install the UC-232A driver for Microsoft Windows from the accompanying CD in the USB to 9-pin RS232 Serial Converter package.

The driver is also available from the manufacturer's website.

### **Testing & Operation**

After installing the RFID Reader and software in the CIM system, the next step is to verify that the reader is working properly. There are three checks that can be done:

- **Testing the RFID Reader**, a basic initial check to ensure that the reader recognizes when a tag is passed in front of it.
- Testing the RFID Reader Using the RFID Device Driver, a test to check that the reader recognizes RFID tag IDs. This check can be done using the OpenCIM RFID device driver only if you have purchased the OpenCIM software.
- Testing the RFID Reader Using a Communications Terminal, an alternative check that can be done using a communications terminal if you have not purchased the OpenCIM software.

#### **Testing the RFID Reader**

You can verify that the RFID Reader is working properly by connecting it to the power supply and holding an RFID tag in front of the RFID Reader.

Solution Note: For further details on the RFID Reader components refer to Main RFID Reader Components, on page 2.

To test the RFID Reader:

1. Connect the RFID Reader to the power supply.

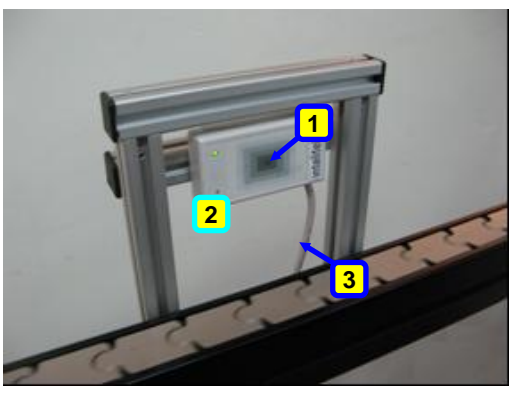

- Green LED
   RFID Reader
- 3. RS-232 Cable

Figure 6: RFID Reader Connected (Green Led) - Front View

2. Pass an RFID tag in front of the reader and verify that the reader sounds a beep and that the green LED flashes (see Figure 6, above.)

# **Testing the RFID Reader Using the RFID Device Driver**

You can verify that the RFID Reader is working properly using the OpenCIM RFID device driver, as described in the procedure below.

Get Note: The OpenCIM device driver is part of the OpenCIM software version 4.6 and above.

To test the RFID Reader using the RFID device driver:

- 1. Install the OpenCIM software on the PC if is not already installed. For further details on the installation procedure, refer to the *OpenCIM User Manual*.
- 2. From the Virtual CIM Setup application in the OpenCIM software, create a project where you use a RFID Device Driver in the Storage Station (WS1).
- 3. In the Virtual CIM Setup application, create the loader files and workgroup. For further details refer to the *OpenCIM User Manual*.
- 4. Locate and double click the Loader relevant workstation for the project. Verify that it displays the RFIDDriver, as shown in *Figure 7: CIM DD Loader Window*, below.

| 📴 CIM DDLoader  |                 |
|-----------------|-----------------|
| <u>F</u> ile    |                 |
|                 |                 |
| Driver          | Simulation Load |
| CIMSAF          |                 |
| SCORBASE - 11   |                 |
| RFIDDRIVER - 51 |                 |
|                 |                 |
|                 |                 |
|                 |                 |
|                 |                 |
|                 |                 |
| неаду           |                 |

Figure 7: CIM DD Loader Window

Ensure that the Load column of the RFIDDRIVER is selected , and click the green Load Selected Drivers button. The RFID Device Driver window is displayed.

| 🔳 RFID Dev | vice Driver  |                            | - • •                 |
|------------|--------------|----------------------------|-----------------------|
| Setting    | Help         |                            |                       |
|            |              | Open CIM Messages          | RFID device log       |
|            | Control Mode | 08:16:56 < Beal Mode >     |                       |
| Real       | _            | 08:16:57 < Driver is ready |                       |
| near       | •            |                            |                       |
|            |              |                            |                       |
|            |              |                            |                       |
|            |              |                            |                       |
|            |              |                            |                       |
|            |              |                            |                       |
|            |              |                            |                       |
|            |              |                            |                       |
|            |              |                            |                       |
|            |              |                            |                       |
|            |              |                            |                       |
|            |              |                            |                       |
| 172.16.12  | 2.33         |                            | COM5,9600,None,8,One; |

Figure 8: RFID Device Driver Window

6. Pass an RFID tag in front of the reader and verify that an entry for the RFID tag is added to the RFID device log.

|                                         | <ol> <li>RFID Tag ID<br/>number</li> </ol> |
|-----------------------------------------|--------------------------------------------|
| RFID device log                         |                                            |
| 08:28:19 2700DB815D Unknown template ID |                                            |
| COM5,9600,None,8,One                    |                                            |
|                                         |                                            |

Figure 9: RFID Device Driver

60

Note: The RFID device driver refers to an LUT file to check if a template ID has been assigned to the RFID tag ID. If no template ID has been assigned, the following will appear in the RFID device log entry: Unknown template ID. For further details on working with the RFID device driver, refer to the OpenCIM User Manual.

# Testing the RFID Reader Using a Communications Terminal

You can check that the RFID Reader recognizes RFID tag IDs using a communications terminal. The terminal used in these instructions is the HyperTerminal software that is bundled with Microsoft Windows XP. If you are using a newer version of Microsoft Windows, you can find a downloadable version of HyperTerminal on the Internet that is free for personal use.

To test the RFID Reader using HyperTerminal:

1. Open HyperTerminal.

The Connection Description window is displayed.

| New Connection - HyperTerminal<br>File Edit View Call Transfer Help      D     D |                                                                                 |
|----------------------------------------------------------------------------------------------------|---------------------------------------------------------------------------------|
|                                                                                                    | Connection 2                                                                    |
|                                                                                                    | New Connection                                                                  |
|                                                                                                    | Enter a name and choose an icon for the connection: Name: Con: Con: Con: Cancel |
| Disconnected Auto detect Auto d                                                                                                    | ietect SCROLL CAPS NUM Capture Print echo                                       |

Figure 10: Creating a New Connection in HyperTerminal

Enter a name for the connection (for example, *RFID*) and click **OK**.
 The Connect To window is displayed.

| Connect To          | ? 💌                                     |
|---------------------|-----------------------------------------|
| RFID                |                                         |
| Enter details for t | the phone number that you want to dial: |
| Country/region:     |                                         |
| Ar <u>e</u> a code: |                                         |
| Phone number:       |                                         |
| Connect using:      | COM2 -                                  |
|                     | COM1                                    |
|                     | COM2<br>TCP/IP (Winsock)                |

Figure 11: Connect To Window

- 3. Select the computer COM port that the RFID Reader is connected to and click **OK**.
- Note: If the RFID Reader is connected to the computer via the RS232A USB/Serial communication cable, check which COM port the USB port is assigned to in the Microsoft Windows Device Manager (see Figure 12 below.)

To access the Device Manager:

- a. Click Start | Run.
- b. Type "mmc devmgmt.msc" in the Open field and click **OK**.

The Device Manager is displayed.

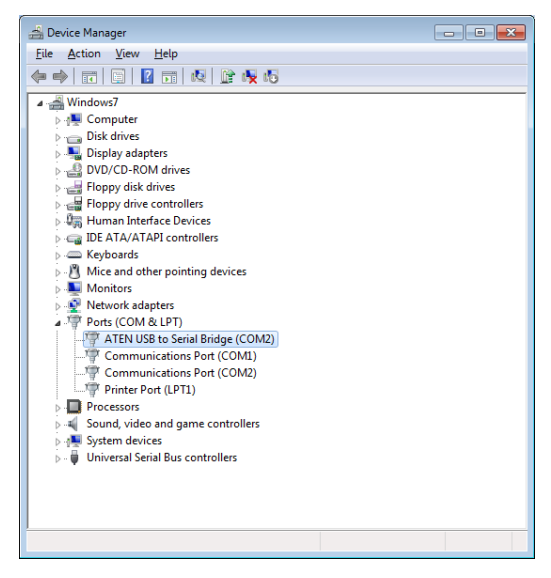

Figure 12: Device Manager

The COM Properties window is displayed.

| COM2 Properties          | ? 💌                      |
|--------------------------|--------------------------|
| Port Settings            |                          |
|                          |                          |
| <u>B</u> its per second: | 9600 👻                   |
| <u>D</u> ata bits:       | 8 🗸                      |
| <u>P</u> arity:          | None 🔻                   |
| <u>S</u> top bits:       | 1                        |
| Flow control:            | Hardware                 |
|                          | <u>R</u> estore Defaults |
|                          | K Cancel Apply           |

Figure 13: COM Properties Window

- 4. Configure the COM properties as in *Figure 13* above and click **OK**.
- 5. Pass an RFID tag in front of the reader and verify that an entry for the RFID tag is added.

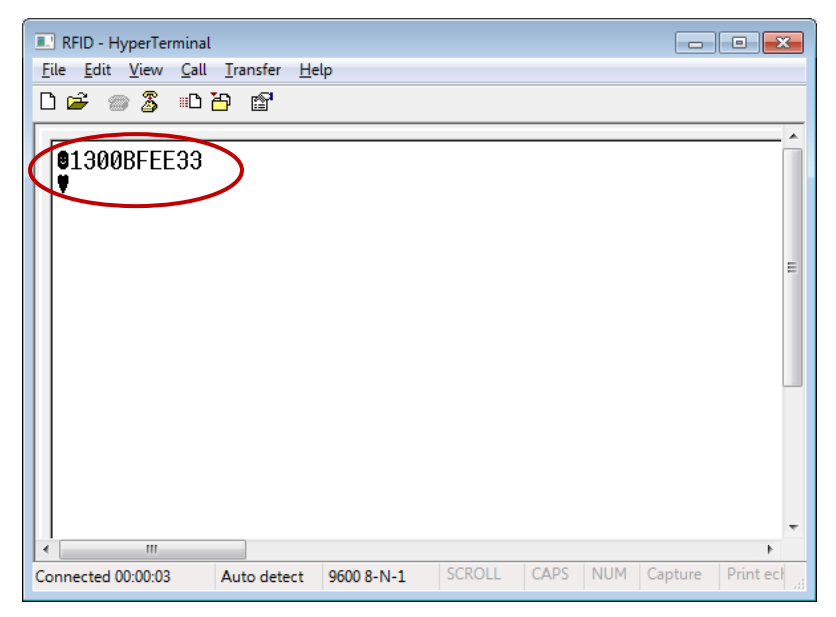

Figure 14: HyperTerminal with RFID tag ID

### Troubleshooting

**Problem:** The green LED does not light up even though the power supply is plugged in and the RFID Reader is ON.

**Solution**: Check the cable connections, and whether the power supply is providing the correct voltage. In addition verify that the power supply is providing the correct current.

### Appendices

#### **Appendix A: Schematic Drawings**

Schematic drawings of different views of the RFID Reader are included below. The numbered callouts in Drawings A, B and D correspond to the numbers in *Appendix C: Parts List*, on page 25.

#### Drawing A: RFID Reader on Stand – Front View

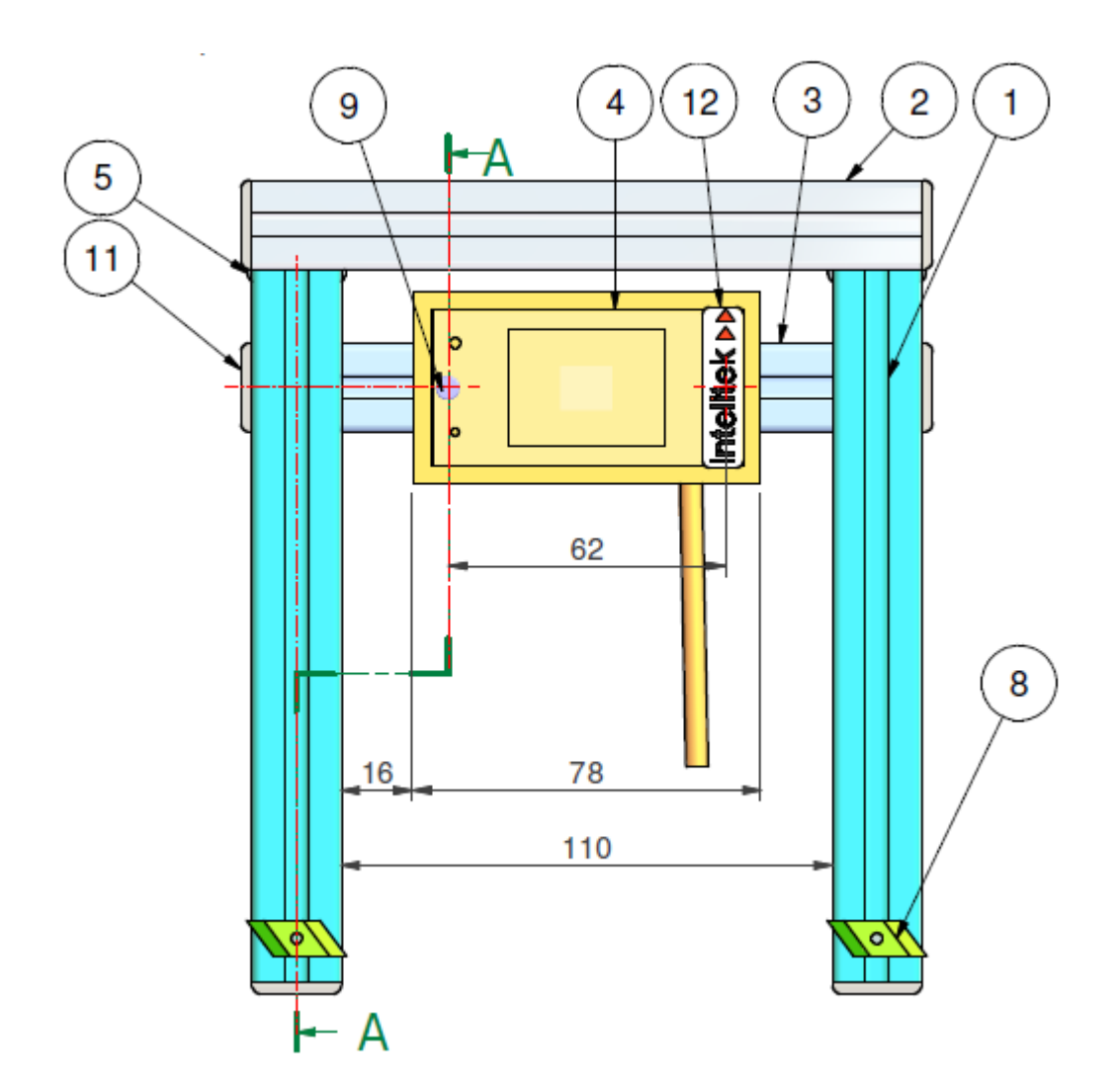

#### Drawing B: RFID Reader – Back View

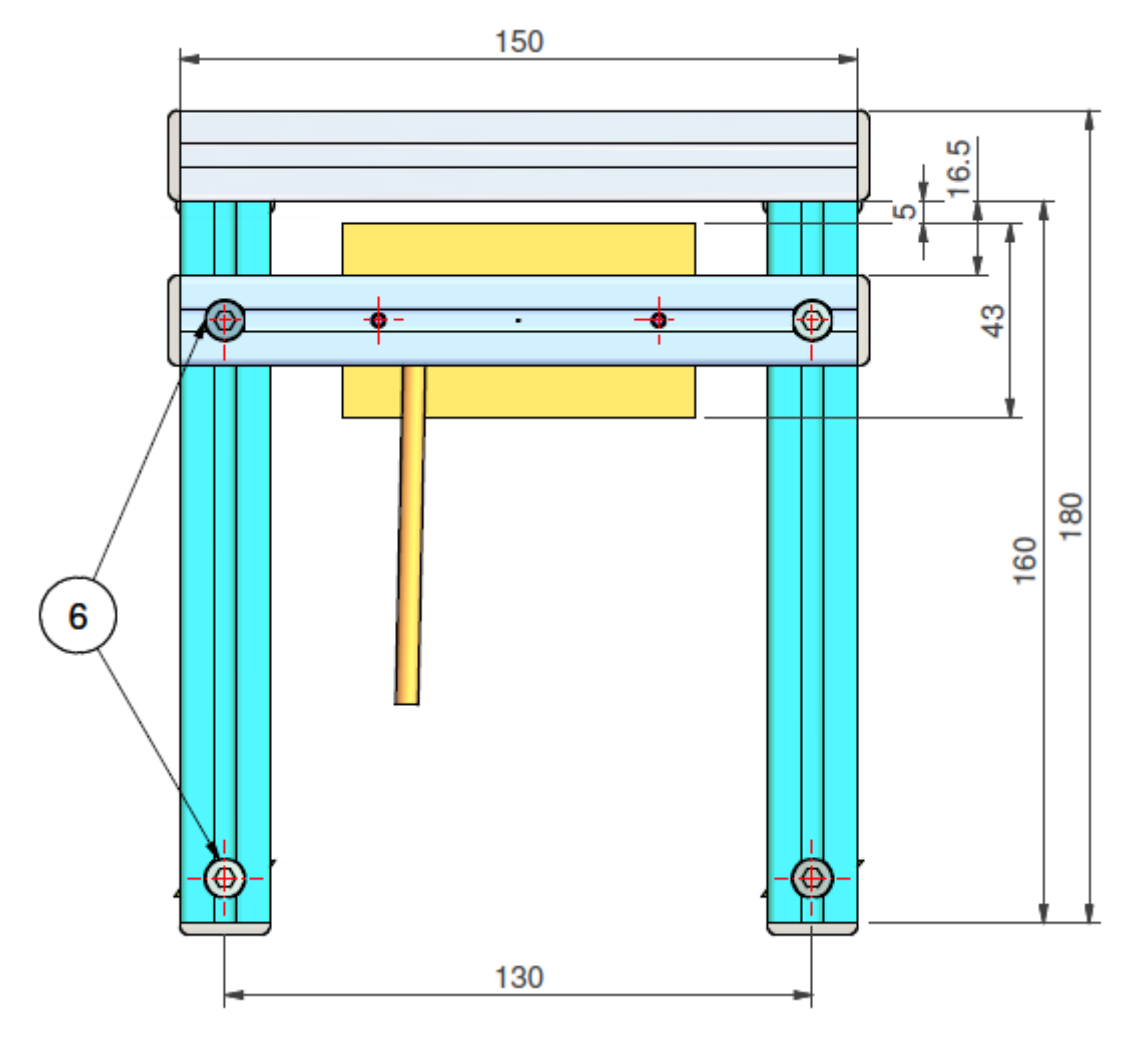

#### Drawing C: RFID Reader – Side View

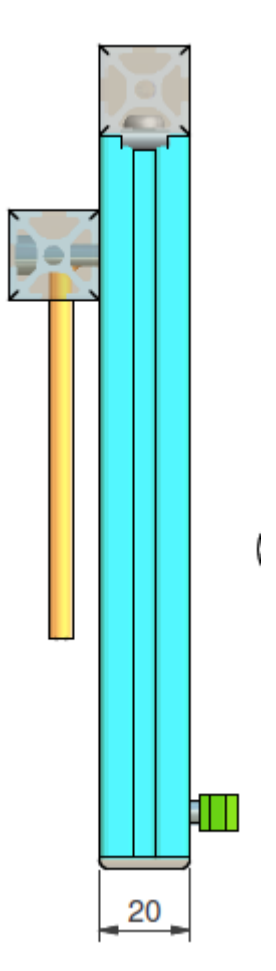

#### Drawing D: RFID Reader – Side View – Cross Section

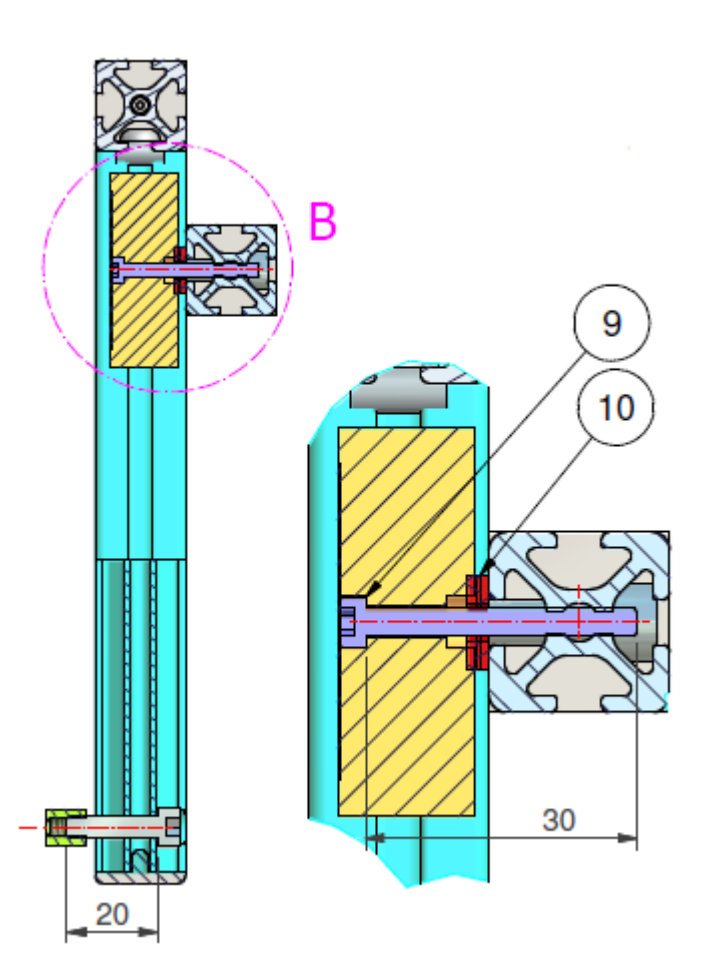

#### Drawing E: RFID Reader – Front and Back Profiles

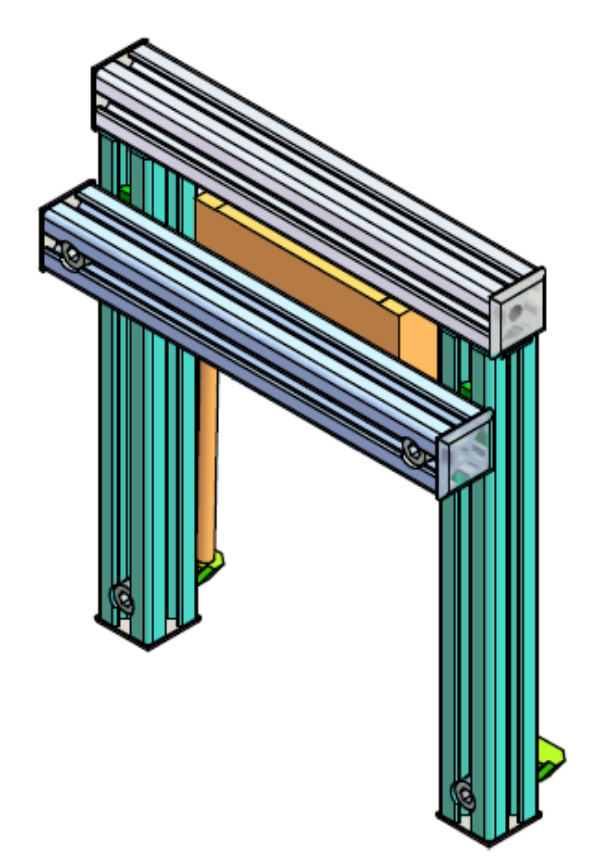

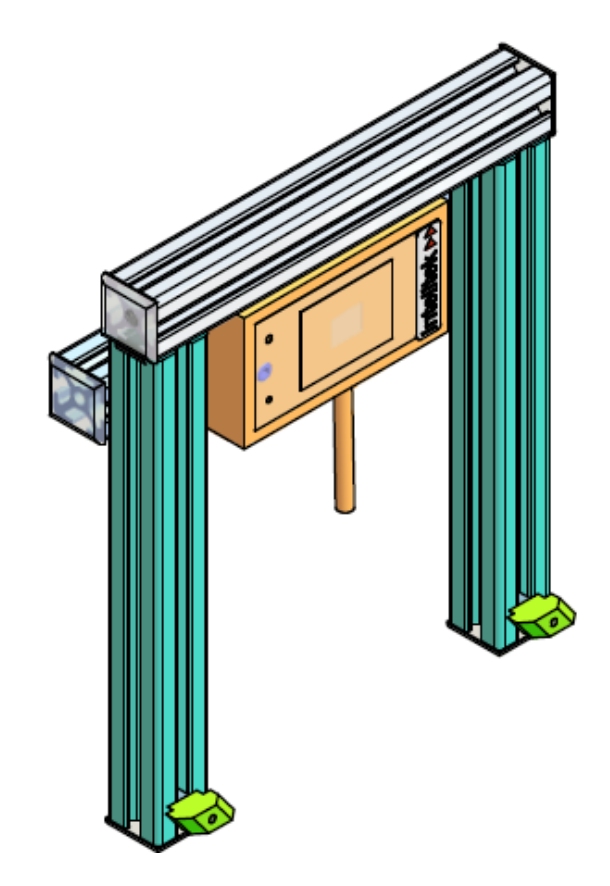

### Appendix B: Specifications

| Power Requirements                       | 5-13.5 volt regulated DC. at 65 mA typical<br>with a 12v supply. A linear regulator is<br>recommended. |
|------------------------------------------|----------------------------------------------------------------------------------------------------|
| Interface                                | Wiegand, Magstripe, 9.6K Baud Serial<br>ASCII (RS232) or special to customer<br>specifications         |
| Typical Maximum Read in Ideal Conditions | Range 22cm at 13.5v and 13 cm at 5v with ISO card                                                      |
| Frequency                                | 125KHz standard or 134.2KHz to special order                                                           |
| Transponder                              | Read Only                                                                                              |
| Audio/Visual Indication                  | Internal LED and Buzzer                                                                                |
| Dimensions                               | 7.8 x 4.3 x 1.5 cm                                                                                     |
| Temperature Range                        | -10 to 60 Deg C                                                                                        |
| Interface Cable                          | 90cm                                                                                                   |

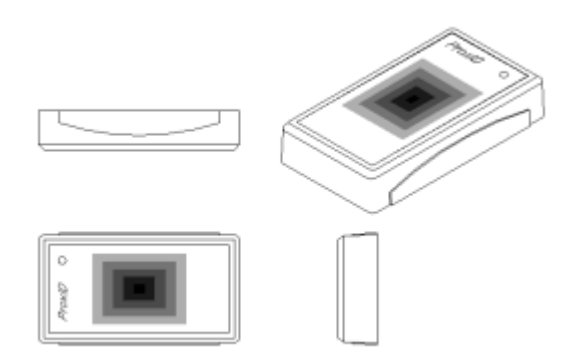

#### **Output Assignment**

| Red   | Power 5 - 13.5 Volt                                   |
|-------|-------------------------------------------------------|
| Black | Power 0 Volt                                          |
| White | Clock Output (Magstripe , Wiegand1) 4K7<br>pull up    |
| Green | Data Output (RS232, Magstripe & Wiegand0) 4K7 pull up |

| Orange | Card Present Output 4K7 pull up |
|--------|---------------------------------|
| Yellow | Program Input 4K7 pull up       |
| Blue   | NC                              |
| Brown  | NC                              |

#### **Output Format**

The output format can be customer programmed. The available formats are Wiegand, Magnetic Emulation, Clock Data and Serial ASCII (RS232).

| Wiegand Magstripe |                                        |
|-------------------|----------------------------------------|
| Red               | Power +V                               |
| Black             | Ground 0v                              |
| White             | Data1                                  |
| Green             | Data0                                  |
| Yellow            | Connect to White (Data0, Clock output) |

| Magstripe |                   |
|-----------|-------------------|
| Red       | Power +V          |
| Black     | Ground 0v         |
| Green     | Data              |
| White     | Clock (Strobe)    |
| Orange    | Card Present      |
| Yellow    | Connect to Orange |

| Serial ASCII (RS232) |               |  |  |
|----------------------|---------------|--|--|
| Red                  | Power +V      |  |  |
| Black                | Ground 0v     |  |  |
| Green                | Tx Data       |  |  |
| Yellow               | No connection |  |  |

#### Data Structure (Serial ASCII)

Baud Rate: 9600, N, 8,1

| STX(02 HEX) | DATA                                                                                                    | CR | LF | ETX (03 HEX) |
|-------------|----------------------------------------------------------------------------------------------------|----|----|--------------|
|             | The start character is factory defined as an 'STX' (02 HEX). The CR\LF                                                                                                    |    |    |              |
|             | characters serve to bring the received screen text back to the left hand<br>side and on the line below after the data bytes have been sent. The 'ETX '<br>(03 HEX) character denotes the end of the current transmission. |    |    |              |
|             |                                                                                                    |    |    |              |
|             |                                                                                                    |    |    |              |

#### Data Structure (Magstripe Emulation, ABA Track 2)

Speed: Simulated to 40 IPS (Inches per second)

| 10 LEADING ZEROS                                                           | SS                                                                       | DATA   | ES | LRC | 10 TRAILING ZEROS |
|----------------------------------------------------------------------------|--------------------------------------------------------------------------|--------|----|-----|-------------------|
| The leading zeros prepare the receiving unit to accept the data. SS is the |                                                                          |        |    |     |                   |
|                                                                            | Start Sentinel consisting of 11010. ES is the End Sentinel consisting of |        |    |     |                   |
|                                                                            | 11111. LRC is the Longitudinal Redundancy Check character. Lastly there  |        |    |     |                   |
|                                                                            | follow trailing                                                          | zeros. |    |     |                   |

### Appendix C: Parts List

| Item Number | Description                                      | Part Number |
|-------------|--------------------------------------------------|-------------|
| 1           | Profile ITEM, IT0037003, 20x20, L=160mm          | 114056      |
| 2           | Profile machining IT037.003, 20x20, L=150mm      | 114126      |
| 3           | Profile machining IT037.003, 20x20, L=150mm      | 114145      |
| 4           | RFID Reader GP20, 5-12V DC with RS232 Cable      | 410471      |
| 5           | Fastening Standard Set 5, ITEM 0370.08           | 312020      |
| 6           | Allen screw M5x20 (x2)                           | 301205      |
| 7           | Allen Screw Socket Head Cap -Blk. M5 x 25        | 301206      |
| 8           | Nut T-slot 5 M5 ITEM IT0037001                   | 312007      |
| 9           | T-Slot Zn M5 nuts (x2)                           | 312009      |
| 10          | Allen Screw Socket Head Cap -Blk. M3 x 25        | 301007      |
| 11          | Allen Screw Socket Head Cap -Blk. M3x30          | 301023      |
| 12          | Nut Self Clinching M4 PEM A=1.37                 | 312004      |
| 13          | Washer - Flat Fiber M4, D10.5xd4.3x1.5           | 313009      |
| 14          | Cap for Profile 5, 20x20 IT00370.09              | 113114      |
| 15          | Cristaldom, 9x35 Black-Red, White back           | 102188      |
| 16          | Label No.1 (Silver) Polyester 64x42              | 102477      |
| 17          | Carton Sgl. Wall 245x155x90 (mm)                 | 103007      |
| 18          | Socket from 2 for 3                              | 410021      |
| 19          | RFID Tag 125KHz                                  | 410472      |
| 20          | USB to 9-pin RS232 Serial Converter              | 411890      |
| 21          | Cable Communication USB Male/Female 2m           | 411892      |
| 22          | AC Adaptor 100-240V, 50/60Hz, 035A, 12V          | 430749      |
| 23          | 2 Prong European to American Outlet Plug Adapter | 410021      |